## 22. 集計

対象データの数値を集計し、一覧表示します。

## 22.1. 集計画面の表示

集計対象のレイヤを地図に追加します。

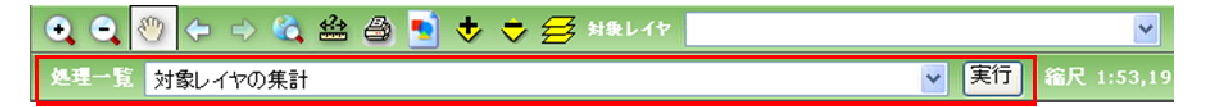

地図操作ツールバー上の処理一覧から「対象レイヤの集計」を選択し「実行」をクリックしま す。

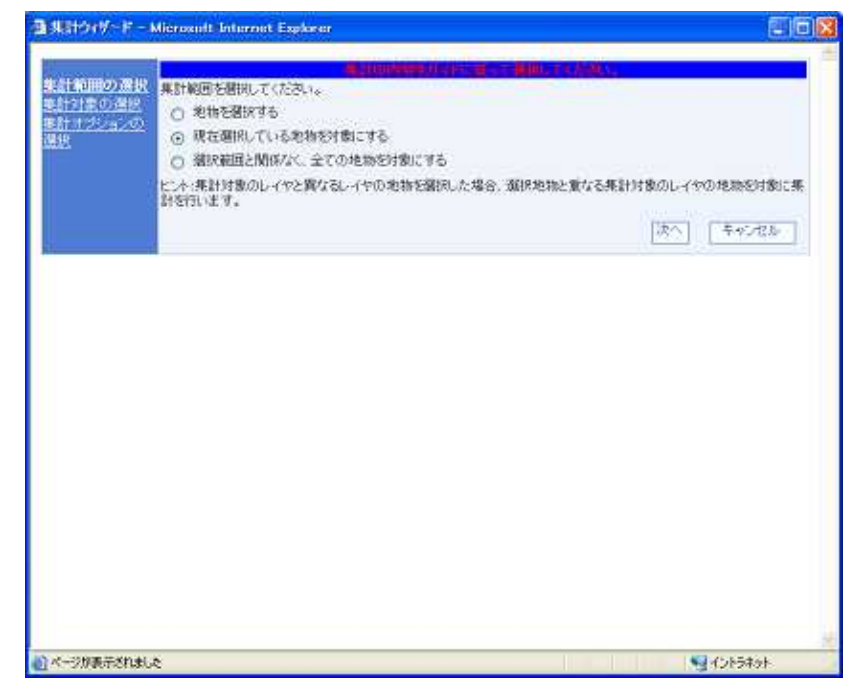

集計ウィザードが表示されます。集計範囲を選択し、「次へ」をクリックします。

地物を選択する∶地物選択ツールが起動します。地図から地物を選択してください。 現在選択している地物を対象にする∶地図上で選択状態の地物(または関連するレコード) で集計します

「選択範囲とは関係なく、すべての地物を対象とする:レイヤ内の全レコードを使用して集計を行います。

| 🚰 集計ウィザード – Mie                         | rosoft Internet Explorer      |                                                                                                    |   |
|-----------------------------------------|-------------------------------|----------------------------------------------------------------------------------------------------|---|
| <u>集計範囲の選択</u><br>集計対象の選択<br>集計オプションの選択 |                               | 記ってWWA-7公式().、<br>集計を行います。<br>- バターン剤除 - (4)<br>- バターン保存 - (5)                                        |   |
|                                         | 計算対象のレイヤを選択してください。(複数選択可)     | 区                                                                                                    |   |
|                                         | 集計対象1 選択<br>集計対象2選択<br>計算対象選択 | <ul> <li>● ⑦</li> <li>● ⑧</li> <li>● ⑨</li> <li>● ⑨</li> <li>● ⑨</li> <li>● ⑨</li> <li>● ⑨</li> </ul> |   |
| 🔊 ページが表示されました                           |                               | <b>€</b> ]12 <b>1</b> 5≭91                                                                            | ~ |

集計対象の選択画面が表示されます。集計パターン、もしくは任意の集計対象を指定します。 任意の組み合わせを指定した場合、計算対象レイヤ、集計対象 1,2、計算対象を選択しま す。

| 1 | 集計年月日       | 開始日時/終了日時を持つ団体個別属性で集計   |
|---|-------------|-------------------------|
|   |             | を行う場合、集計に使用する属性に日時の条件を  |
|   |             | 指定することができます。            |
| 2 | 集計パターン      | 保存されている集計パターンを読み込みます。   |
| 3 | 任意の組み合わせを指定 | 集積パターンを指定する場合にチェックします。  |
| 4 | パターン削除ボタン   | 選択されている集計パターンを削除します。    |
| 5 | パターン保存ボタン   | 指定した集計パターンに名前を付けて保存します。 |
| 6 | 対象レイヤ       | 集計を行う対象レイヤを選択します。       |
| 7 | 集計対象1選択     | 集計対象のカラムを選択します。集計のデータ単  |
|   | ドロップダウンリスト  | 位(グループ)を指定します。          |
| 8 | 集計対象2選択     | 集計対象のカラムを選択します。集計のデータ単  |
|   | ドロップダウンリスト  | 位(グループ)を指定します。          |
| 9 | 計算対象選択      | 集計の計算対象のカラムを選択します。      |

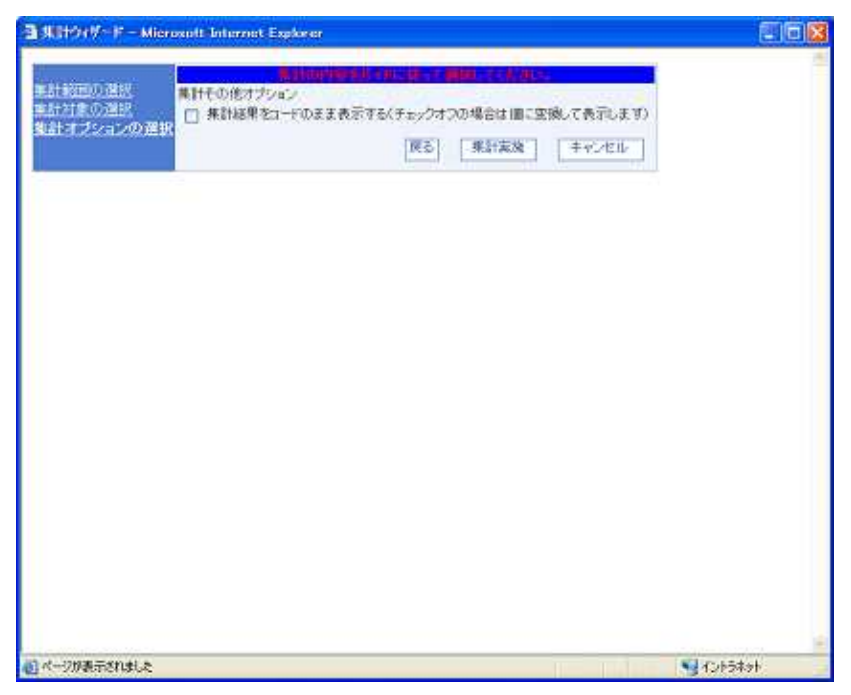

集計オプションの選択画面が表示されます。コードのまま表示するかコードを値に変換する かを指定して「集計実施」をクリックします。

| C EXAMPLE | 合計                      | 最大                    | 福佳                   | 平均                    | 件数  |
|-----------|-------------------------|-----------------------|----------------------|-----------------------|-----|
|           |                         |                       |                      |                       | 1   |
| 境内地       | 4024.00m <sup>2</sup>   | 3548.00m²             | 476.00m <sup>2</sup> | 2012.00m <sup>2</sup> | 2   |
| 原野        | 8039 48m <sup>2</sup>   | 1213.00m <sup>2</sup> | 7.48m²               | 297 76m <sup>2</sup>  | 27  |
| 公衆用道路     | 2372.48m <sup>2</sup>   | 792.00m <sup>2</sup>  | 1.27㎡                | 118.62m <sup>2</sup>  | 20  |
| 维德地       | 33731.32m <sup>2</sup>  | 6301.00m <sup>2</sup> | 3,30m²               | 488.86m <sup>2</sup>  | 69  |
| 山林        | 697371.00m <sup>2</sup> | 127988.00m2           | 36.00m²              | 5204.26m <sup>2</sup> | 134 |
| 宅地        | 31313.47m <sup>2</sup>  | 3119.87m <sup>2</sup> | 29.97m <sup>2</sup>  | 782 B4m <sup>2</sup>  | 40  |
| 田         | 240698.01m <sup>2</sup> | 9693.00m <sup>2</sup> | 4.20m <sup>2</sup>   | 1266.83m <sup>2</sup> | 190 |
| 田         | 85043.00m <sup>2</sup>  | 9033.00m <sup>2</sup> | 62.00m <sup>2</sup>  | 895.19m²              | 95  |
| 不明        | 1048.00m <sup>2</sup>   | 1048.00m <sup>2</sup> | 5m60.0               | 16.63m <sup>2</sup>   | 63  |
| 墓地        | 602.00m <sup>2</sup>    | 347.00m <sup>2</sup>  | 19.00m <sup>2</sup>  | 120.40m <sup>2</sup>  | 5   |
| 用蕪水路      | 38.40m <sup>2</sup>     | 34.00m <sup>2</sup>   | 4.40m <sup>2</sup>   | 19.20m <sup>2</sup>   | 2   |
|           |                         |                       |                      |                       |     |
|           |                         |                       |                      |                       |     |

集計が実行され集計結果画面が表示されます。計算対象が数値型の場合、合計・最大・最

小・平均・件数が表示されます。計算対象が文字列型・日付型の場合、件数が表示されます。

集計結果をエクスポートする場合は「エクスポート」ボタンをクリックします。

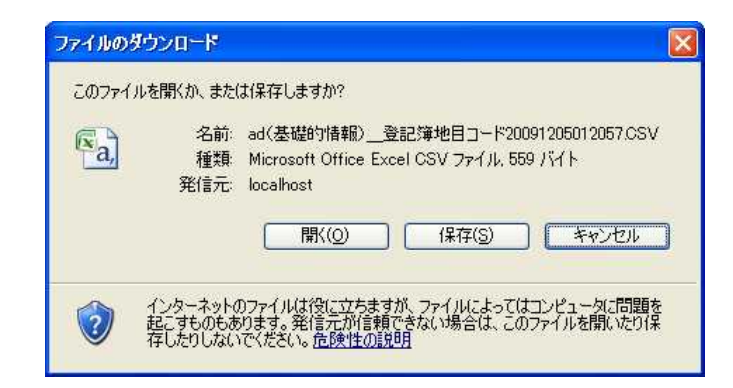

ダウンロードダイアログが表示され、保存することができます。

## 22.2. 集計画面を閉じる

|       | 合計                      | - 最大                    | 最小                   | 平均                    | 件数  |
|-------|-------------------------|-------------------------|----------------------|-----------------------|-----|
|       |                         |                         |                      |                       | 1   |
| 境内地   | 4024.00m <sup>2</sup>   | 3548.00m <sup>2</sup>   | 476.00m <sup>2</sup> | 2012.00m <sup>2</sup> | 2   |
| 原野    | 8039.48m <sup>2</sup>   | 1213.00m <sup>2</sup>   | 7.48m <sup>2</sup>   | 297.76m <sup>2</sup>  | 27  |
| 公衆用道路 | 2372.48m <sup>2</sup>   | 792.00m <sup>2</sup>    | 1.27m²               | 118.62m <sup>2</sup>  | 20  |
| 崔種地   | 33731.32m <sup>2</sup>  | 6301.00m <sup>2</sup>   | 3.30m <sup>2</sup>   | 488.86m <sup>2</sup>  | 69  |
| 山林    | 697371.00m <sup>#</sup> | 127988.00m <sup>2</sup> | 36.00m <sup>2</sup>  | 5204.26m <sup>2</sup> | 134 |
| 宅地    | 31313.47m <sup>2</sup>  | 3119.87m <sup>2</sup>   | 29.97m²              | 782.84m²              | 40  |
| Ξ     | 240698.01m <sup>2</sup> | 9693.00m <sup>2</sup>   | 4.20m <sup>2</sup>   | 1266.83m <sup>2</sup> | 190 |
| (B)   | 85043.00m <sup>2</sup>  | 9033.00m <sup>2</sup>   | 62.00m²              | 895.19m <sup>#</sup>  | 95  |
| 不明    | 1048.00m <sup>2</sup>   | 1048.00m <sup>2</sup>   | 0.00m <sup>2</sup>   | 16.63m <sup>2</sup>   | 63  |
| 墓地    | 602.00m <sup>2</sup>    | 347.00m <sup>2</sup>    | 19.00m <sup>2</sup>  | 120.40m <sup>2</sup>  | 5   |
| 用憲水路  | 38.40m <sup>2</sup>     | 34.00m <sup>2</sup>     | 4.40m <sup>2</sup>   | 19.20m <sup>2</sup>   | 2   |
|       |                         |                         |                      |                       |     |
|       |                         |                         |                      |                       |     |

「閉じるボタン」をクリックすると、集計画面が閉じられます。